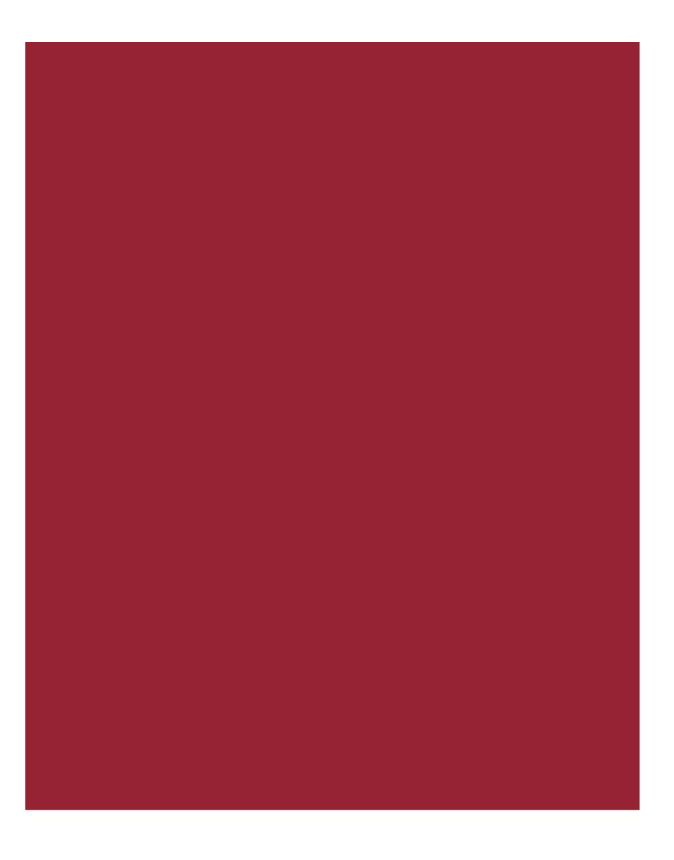

# **Creating CPLs in Stewart Access Portal**

Getting Started Guide November 2016

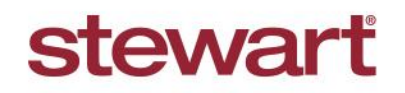

Real partners. Real possibilities.™

## **Table of Contents**

| Introduction1                |
|------------------------------|
| Browser Considerations1      |
| Getting Started2             |
| Search for a File3           |
| Creating a CPL4              |
| Property Address             |
| Lender6                      |
| Buyer/Borrower               |
| Seller9                      |
| Attorney/Approved Attorney10 |
| Secondary Agent11            |
| Printing a Draft12           |
| Printing a CPL14             |
| Associating16                |
| Searching17                  |
| Help20                       |
| Contact Us21                 |

# Introduction

This document walks you through what you need to know about creating Closing Protection Letters (CPLs) in Stewart Access Portal.

#### **Browser Recommendations**

Stewart Access performs best with the latest versions of **Google Chrome** and **Internet Explorer**. For optimal performance, **Firefox** is *not recommended*.

## **Getting Started**

Complete these steps to log into Stewart Access via TitleWorkPlace.

#### Steps

Click this URL to log into Stewart Access from TitleWorkPlace: <u>https://access-ia.stewart.com/.</u> The Sign in screen displays.

| lewart access                                                                                                    |
|----------------------------------------------------------------------------------------------------|
| NEW KERENE KERENE KERENE AN DE ANTERNE AN DE ANTERNE DE ANTERNE DE ANTER AN DE ANTER AND AND ANTER AND AND AND         |
| ■ Sign in                                                                                                    |
| Username @twp.titleworkplace.local                                                                                     |
| Password                                                                                                    |
| Log in                                                                                                    |
| © 2016 Stewart Title Guaranty Company. All Rights Reserved.<br>Trademarks are the property of their respective owners. |

2. Place your cursor before @twp.titlworkplace.local and enter your user name.

Note: Do not clear the field before entering information.

3. Enter your password and then click **Log in**. A *Search* screen displays a grid with a list of files worked within the last 30 days.

| stewart a                    | ccess                           | File - CPL Jacket                                                   | Post Policy En | dorsement Register Conta | act <del>-</del> Help | TPSTESTER1@dev.picdev.local |
|------------------------------|---------------------------------|---------------------------------------------------------------------|----------------|--------------------------|-----------------------|-----------------------------|
| Search                       | 1                               |                                                                     |                |                          |                       | ~                           |
|                              |                                 | File Number                                                         | Modified Date  | Buyer/Borrower           | Seller                | Property                    |
| Detail                       | Product                         | Demo_004                                                            | 9/28/2016      | Lance Elston             | Elizabeth Elston      | 12343 Street Name St.       |
| Detail                       | Product                         | marktraining1                                                       | 9/28/2016      | Robert Byers             |                       | 2204 Milan Ct               |
| Detail                       | Product                         | File                                                                | 9/28/2016      | Matt Smith               | Tomas Gomez           | fgsdfg                      |
| Detail                       | Product                         | File                                                                | 9/28/2016      | vb                       |                       |                             |
| Detail                       | Product                         | Adjust_456                                                          | 9/28/2016      | Renita Hargrave          | Elizabeth Elston      | 12345 Street Name St.       |
| -                            | 11                              | 12 13 14 15 16 17 1                                                 | 8 19 20        | •                        |                       | 56 - 60 of 183 items        |
| © 2016 Stewa<br>Trademarks a | art Title Guar<br>ire the prope | anty Company. All Rights Reserve<br>rty of their respective owners. | d.             |                          |                       |                             |

- To view basic file information such as *Parties*, *Property Address* and *Lender* information, click the **Detail** link.
- To view file production information such as *CPLs*, *Policies*, *Post Policy Endorsements*, and *File Charges*, click the **Product** link.

## Search for a File

Complete these steps to search for a file.

#### Steps

1. To search for an existing file, click **Search**. Additional search fields display.

| stewart access | File <del>-</del> | CPL | Jacket | Post Policy Endorsement | Register | Contact - | Help | Log of |
|----------------|-------------------|-----|--------|-------------------------|----------|-----------|------|--------|
| Search         |                   |     |        |                         |          |           |      | *      |

2. Enter Search parameters. You may search by File Number, Buyer/Borrower, Seller or Property.

| Search         |                           |        |           |          | ~ |
|----------------|---------------------------|--------|-----------|----------|---|
| File Number    |                           | From   | 9/24/2016 |          |   |
| Agency         | StewartAccess Test Ager 🔹 | То     | 10/4/2016 |          |   |
| Buyer/Borrower |                           | Seller |           | Property |   |
| Search Clear   |                           |        |           |          |   |

3. When finished, click Search. Available search results display.

| Search |         |                |               |                |        | ~                |
|--------|---------|----------------|---------------|----------------|--------|------------------|
|        |         | File Number    | Modified Date | Buyer/Borrower | Seller | Property         |
| Detail | Product | MarkPolicyDemo | 9/9/2016      |                |        | 123 Elm St       |
|        | 1 🔸     | M              |               |                |        | 1 - 1 of 1 items |

If no matches are found, the following message displays. Click OK to exit this message.

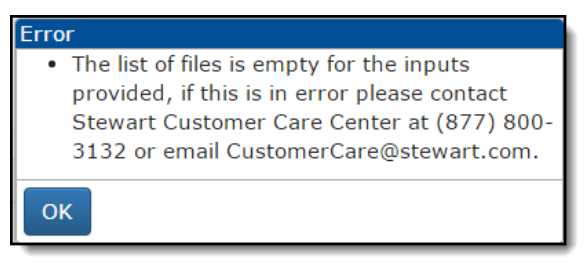

4. If needed, you can search again by clicking **Clear** to remove previously entered criteria and then search again by entering different values.

# **Creating a CPL**

Complete these steps to create a CPL within the Stewart Access Portal.

#### Steps

2.

1. From the main menu, select CPL.

| stewart     | access   | s Fil        | e 🗸      | CPL       | Jacket        | Po     | st Policy     | Endorsem | ent Reg        | jister  | Conta      | act <del>-</del> | Help     |
|-------------|----------|--------------|----------|-----------|---------------|--------|---------------|----------|----------------|---------|------------|------------------|----------|
| Enter the   | File Nu  | umber,       | State,   | , Cover   | ed Party      | , and  | Form.         |          |                |         |            |                  | _        |
| + 🖪         |          |              |          |           |               |        |               |          |                |         |            |                  |          |
| File Number |          |              |          | )         | State         | AK     |               | ۲        | Lo             | ocation | 211 East M | Noore Ave        | nue 🔻    |
| Agency      | StewartA | ccess Test / | Agenc: • | •         | Covered Party | Lend   | er            | •        | E              | Branch  | None       |                  | T        |
| Date        | 08/22/20 | 15           |          |           | Form          | Singl  | e Transactior | CPL 🔻    |                |         |            |                  |          |
|             |          |              | Property | Lende     | r Buyer/Bo    | rrower | Seller        | Attorney | Secondary Age  | ency    |            |                  |          |
| + %         |          |              |          |           |               |        |               |          |                |         |            |                  |          |
|             | Primary  | Liability Ar | mount    | PropertyT | уре           | Ad     | dress Line 1  |          | Address Line 2 | City    |            | State            | ZIP      |
|             |          |              |          |           |               |        |               |          |                |         |            |                  | <b>^</b> |
|             |          |              |          |           |               |        |               |          |                |         |            |                  |          |
|             |          |              |          |           |               |        |               |          |                |         |            |                  |          |
| 4           |          |              |          |           |               |        |               |          |                |         |            |                  |          |

#### **Additional Information**

Notice the **Date** field default to today's date and the **Location** field defaults to the Agency's location. A **Branch** may be chosen from the selection list, otherwise defaults to **None**. As you enter information in the fields, you may notice a slight pause. This is because Stewart Access conducts validations in the background as you work; this is considered normal behavior. You may also notice additional tabs display as you move through the fields. Your screen may change to look similar to this:

|              | Property | Parties | Original       | Additional Ch | arge    | Endorse  | ements | Special ( | Charge |       |     |
|--------------|----------|---------|----------------|---------------|---------|----------|--------|-----------|--------|-------|-----|
| + %          |          |         | L              |               |         |          |        |           |        |       |     |
| Primary Prop | ertyType |         | Address Line 1 |               | Address | s Line 2 | City   | C         | County | State | ZIP |

### **Property Address**

Property Addresses are required to create a CPL. Complete these steps to add the Property Address.

#### Steps

- 1. Select the **Property** tab.
- 2. Click Add +

|              | Property       | Lender | Buyer/Borrower | Seller | Attorney | Secondary Ager | псу    |         |    |
|--------------|----------------|--------|----------------|--------|----------|----------------|--------|---------|----|
| +            |                |        |                |        |          |                |        |         |    |
| PropertyType | Address Line 1 |        | Address Line 2 | City   | State    | ZIP            | County | Country | Lc |

#### 3. Enter the Property Address.

| Add Property                     |                | Save Cancel                             |
|----------------------------------|----------------|-----------------------------------------|
| File Number<br>trmark4           |                | Agency<br>StewartAccess Test Agency Inc |
| Property Type Single Family Dwel | Address Line 1 | Address Line 2                          |
| County<br>Aleutians East         | City           | State                                   |
| ZIP                              | Country<br>USA |                                         |
| Lot                              | Block          | Section                                 |
| Subdivision                      | PIN            | Metes And Bounds                        |

4. When finished, click **Save**.

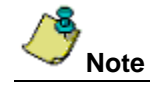

Multiple property addresses can be entered. To do, simply repeat steps 2 and 3.

### Lender

Lenders are required to create a CPL. Complete these steps to add a lender.

#### Steps

- 1. Select the Lender tab.
- 2. Click Add +

|              | Property       | Lender | Buyer/Borrower | Seller | Attorney | Secondary Age | ency   |         |    |
|--------------|----------------|--------|----------------|--------|----------|---------------|--------|---------|----|
| +            |                |        |                |        |          |               |        |         |    |
| PropertyType | Address Line 1 |        | Address Line 2 | City   | State    | ZIP           | County | Country | LC |

3. Enter the Search By criteria; lender name, city, state or zip code.

| Add Lender |       |             |               |                               | Save Cancel |  |  |  |
|------------|-------|-------------|---------------|-------------------------------|-------------|--|--|--|
| File N     | umber |             | Agency        |                               |             |  |  |  |
| trma       | ark5  |             | StewartAccess | StewartAccess Test Agency Inc |             |  |  |  |
| Search By  | Name  | City        | State         | ZIP                           | Country     |  |  |  |
|            | Le    | nder<br>Q + |               | T                             |             |  |  |  |

- 4. When finished, click **Search** . The system returns a list of **Approved Lenders**. These Lenders have been added to the Stewart Access database via a vetting process that ensures spelling accuracy, naming convention correctness and prevents duplicates.
- 5. Select the desired Lender from the Approved Lender list.

If the Lender you want to work with is not listed, then you can manually enter the Lender information by clicking

Add

and entering the information in the fields provided. To save your entries, click **Save**.

Lenders entered manually become **Prospect Lenders** and will undergo the approval process outlined above. **Prospect Lenders** are promoted to **Approved Lenders** daily.

| Add Lender |        |             |                 |     | Save Cancel |
|------------|--------|-------------|-----------------|-----|-------------|
| File N     | lumber |             | Agency          |     |             |
| trm        | ark5   |             | StewartAccess T |     |             |
| Search By  | Name   | City        | State           | ZIP | Country     |
|            |        | nder<br>2 + |                 | T   |             |
|            | Note   |             |                 |     |             |

You can add multiple lenders, simply repeat the steps above.

6. You can add or edit additional Lender information such as the Loan Number, Attention To and Successor

Language by clicking Edit \_\_\_\_\_. You can also save a Lender as a Favorite by selecting the Favorite checkbox.

7. When finished, click **Save** to save your changes.

| ſ                                                                                       |  | Property |  | Lender | Lender Buyer/Borrow |  | Seller | Attorne | y Secondary  | Agency      |                      |              |
|-----------------------------------------------------------------------------------------|--|----------|--|--------|---------------------|--|--------|---------|--------------|-------------|----------------------|--------------|
| + %                                                                                     |  |          |  |        |                     |  |        |         |              |             |                      |              |
| Primary Favorite Loan Number Attention To Successor Language Legal Name BranchName Mail |  |          |  |        |                     |  |        |         | MailingAddre |             |                      |              |
|                                                                                         |  | <b>V</b> |  |        | Attention To        |  |        |         |              | Wells Fargo | TANGLEWOOD RANDALL'S | 5161 San Fel |

To select a Lender marked as a Favorite, click the **Star** icon and choose the Lender you want to work with from the list.

| Add Lender |            |           |                 |                | Save Cancel |
|------------|------------|-----------|-----------------|----------------|-------------|
| File N     | lumber     |           | Agency          |                |             |
| mai        | rkdemo1    |           | StewartAccess 1 | est Agency Inc |             |
| Search By  | Legal Name | City      | State           | ZIP            | Country     |
|            |            |           |                 | <b>v</b>       | USA         |
|            | Lende      | er<br>Q + |                 | ¥              |             |

#### Additional Information

By default, the **Primary** checkbox is selected. A CPL must have a Primary Lender indicated. If there is more than one Lender on a file, only one can be marked *Primary*. The Lender may be selected as a "Favorite". When marked, that Lender will appear at the top of the list. Only Approved Lenders may be saved as Favorites. If any information entered for a Lender requires editing after saving then delete the existing record and create another one.

### **Buyer/Borrower**

Complete these steps to add the buyer and/or borrower information.

#### Steps

- 1. Select the **Buyer/Borrower** tab.
- 2. Click Add +

| ener nuu     |                |        |                |        |          |                |        |         |    |
|--------------|----------------|--------|----------------|--------|----------|----------------|--------|---------|----|
|              | Property       | Lender | Buyer/Borrower | Seller | Attorney | Secondary Ager | псу    |         |    |
| +            |                |        |                |        |          |                |        |         |    |
| PropertyType | Address Line 1 |        | Address Line 2 | City   | State    | ZIP            | County | Country | Lc |
|              |                |        |                |        |          |                |        |         | /  |

3. Enter the Buyer/Borrower name or Business Name and Address.

| Add Buyer/Borrower     |                           | Save Cancel                             |
|------------------------|---------------------------|-----------------------------------------|
| File Number<br>trmark4 |                           | Agency<br>StewartAccess Test Agency Inc |
| First Name             | Middle Name Business Name | Last Name                               |
| Address Line 1         | Address Line 2            | City Country USA                        |

4. Click Save.

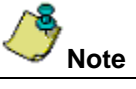

Multiple Buyer and/or Borrowers can be added. To do, simply repeat the above steps. If any information entered for a Buyer/Borrower requires editing (after clicking **Save**), delete the existing record and create another one.

## Seller

Complete these steps to add seller information.

#### Steps

- 1. Select the **Seller** tab.
- 2. Click Add +

|              | Property       | Lender | Buyer/Borrower | Seller | Attorney | Secondary Agen | су     |         |    |
|--------------|----------------|--------|----------------|--------|----------|----------------|--------|---------|----|
| +            |                |        |                |        |          |                |        |         |    |
| PropertyType | Address Line 1 |        | Address Line 2 | City   | State    | ZIP            | County | Country | Lc |
|              |                |        |                |        |          |                |        |         |    |

3. Enter the Seller name or Business Name and Address.

| Add Seller     |                | Save Cancel                   |
|----------------|----------------|-------------------------------|
| File Number    |                | Agency                        |
| trmark5        |                | StewartAccess Test Agency Inc |
| First Name     | Middle Name    | Last Name                     |
|                | Business Name  |                               |
| Address Line 1 | Address Line 2 | City                          |
| State          | ZIP            | Country                       |
| AK •           |                | USA                           |

4. Click Save.

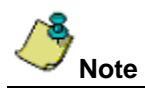

Multiple sellers can be added. To do, simply repeat the above steps. If any information entered for a Seller requires editing after clicking **Save**, delete the existing record and create another one.

## **Attorney/Approved Attorney**

Complete these steps to add an approved or individual attorney.

#### Steps

- 1. Select the **Attorney** tab, if needed.
- 2. Click Add. +

|                  | Property      | Lender | Buyer/Borrower | Seller | Attorney | Secondary Agen | ю      |         |    |
|------------------|---------------|--------|----------------|--------|----------|----------------|--------|---------|----|
| +                |               |        |                |        |          |                |        |         |    |
| PropertyType Add | Idress Line 1 |        | Address Line 2 | City   | State    | ZIP            | County | Country | Lc |

- 3. Enter Search By criteria.
- 4. Click **Search**.
- 5. Select desired Approved Attorney or Individual Attorney from the list.

|              |                        | Property       | Lender        | Buyer/Borrower | Seller | Attorney        | Secondary Agency |       |
|--------------|------------------------|----------------|---------------|----------------|--------|-----------------|------------------|-------|
| Attorney: Se | earch by providing the | State and eith | er Name, City | or Zip         |        |                 |                  |       |
| Search By    | Name                   | City           |               | State          |        | ZIP             | Co               | untry |
| Approv       | ed Attorney            |                |               | •              | I      | ndividual Attor | mey Q            | ·     |

## **Secondary Agent**

Complete these steps to add a Secondary agent.

#### Steps

- 1. Select the **Secondary Agency** tab, if needed.
- 2. Enter Search By criteria.
- 3. Click Search.

|              | Property       | Lender | Buyer/Borrower | Seller | Attorney | Secondary Ager | псу    |         |    |
|--------------|----------------|--------|----------------|--------|----------|----------------|--------|---------|----|
| +            |                |        |                |        |          |                |        |         |    |
| PropertyType | Address Line 1 |        | Address Line 2 | City   | State    | ZIP            | County | Country | Lc |

4. Select desired **Secondary Agency** from the list.

|             |                                                                                  | Property | Lender | Buyer/Borrower | Seller | Attorney | Secondary Agency |  |  |  |  |  |  |
|-------------|----------------------------------------------------------------------------------|----------|--------|----------------|--------|----------|------------------|--|--|--|--|--|--|
| Secondary A | Secondary Agency: Search by providing the State and either Location, City or Zip |          |        |                |        |          |                  |  |  |  |  |  |  |
| Search By   | Jearch By Location City State ZIP Country                                        |          |        |                |        |          |                  |  |  |  |  |  |  |
|             | Agency Location Q                                                                |          |        |                |        |          |                  |  |  |  |  |  |  |

## **Printing a Draft**

Complete these steps to print a draft copy of the CPL to review for accuracy.

#### Steps

1. Click Save

to view a draft version of the CPL.

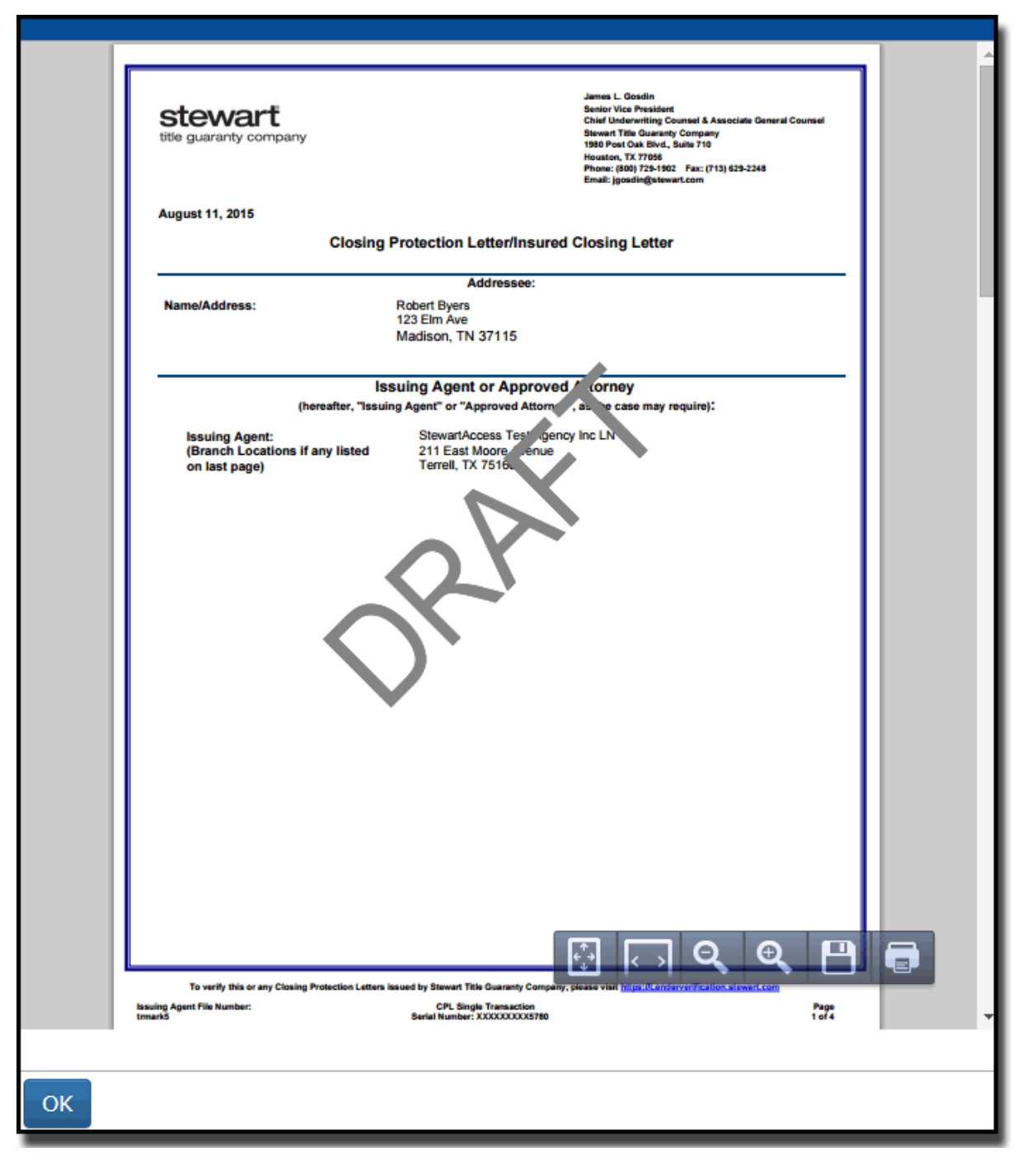

| +           | <b>1</b> |                  |             |              |      |                   |         |         | [              | CPL#: XXXXX8 | 5780 Status: | Draft |
|-------------|----------|------------------|-------------|--------------|------|-------------------|---------|---------|----------------|--------------|--------------|-------|
| File Number | trmark5  |                  |             | State        | со   |                   | •       |         | Location       | 211 East Moo | re Avenue    | •     |
| Agency      | StewartA | ccess Test Agenc | ¥           | Party        | Buye | r/Borrower        | •       |         | Branch         | None         |              | •     |
| Date        | 8/11/201 | 5                |             | Form         | CPL  | Single Transactio | on 🔻    |         |                |              |              |       |
|             |          | Property 1       | Lender 1    | Buyer/Borrow | er 2 | Seller 0          | Attorne | ey 🛈    | Secondary Ager |              |              |       |
| + %         |          |                  |             |              |      |                   |         |         |                |              |              |       |
|             | Primary  | First Name       | Middle Name | Last Name    |      | Business Name     | Addres  | s Line1 | Address Line2  | City         | State        |       |
|             |          | Robert           |             | Byers        |      |                   | 123 Eli | m Ave   |                | Madison      | TN           | ^     |
|             |          | Betty            |             | Byers        |      |                   | 123 Eli | m Ave   |                | Madison      | TN           |       |
|             |          |                  |             |              |      |                   |         | _       |                |              | _            | _     |

A CPL remains in draft mode until it is issued and the CPL serial number is masked until then as well.

Note

Notice the draft copy is watermarked, *DRAFT* and is removed when the CPL is issued.

## **Printing a CPL**

Complete these steps to print a CPL.

#### Steps

1. Click Generate

to issue the CPL.

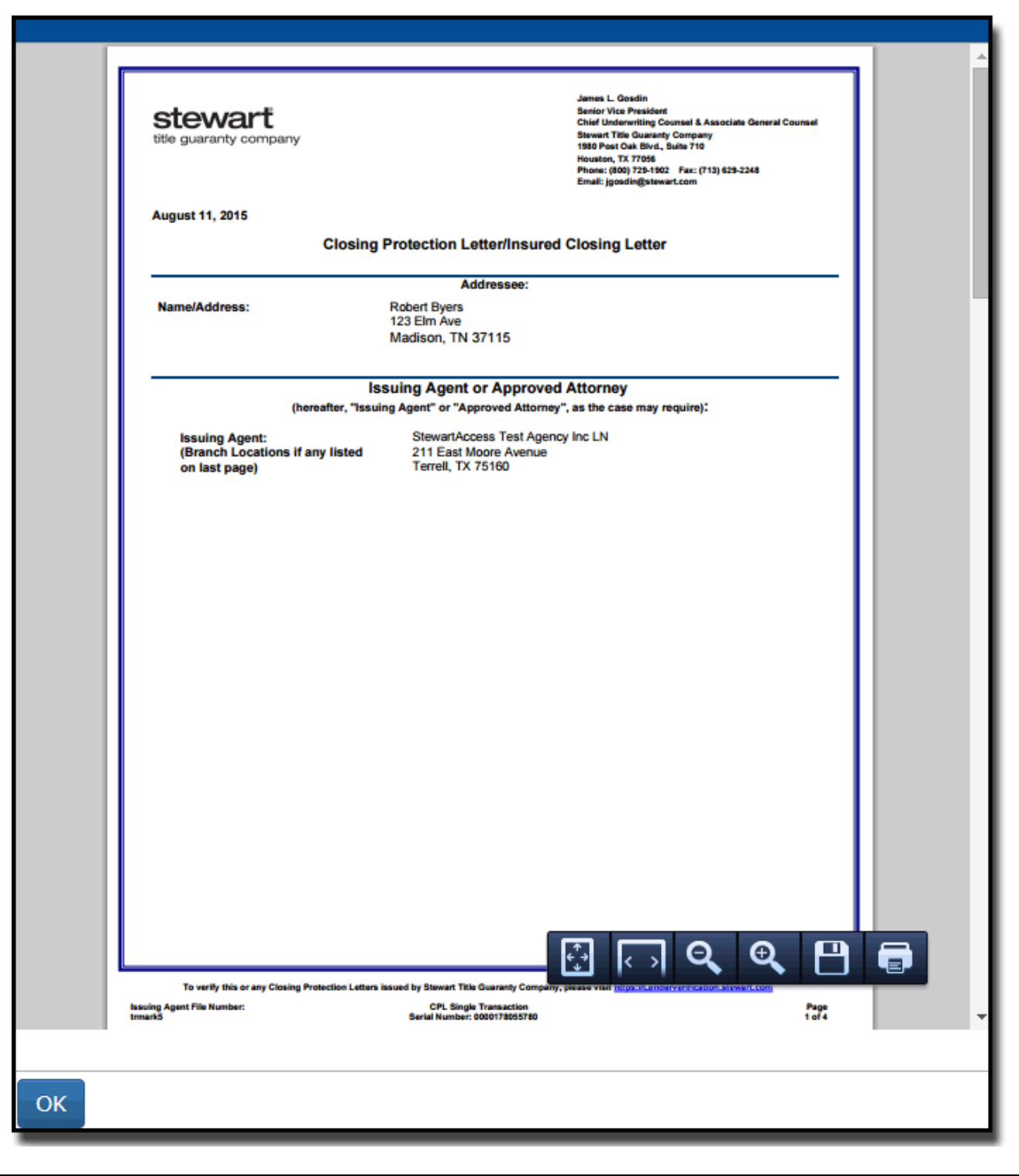

Notice all CPLs are issued with a unique Stewart serial number that displays at the bottom of each page:

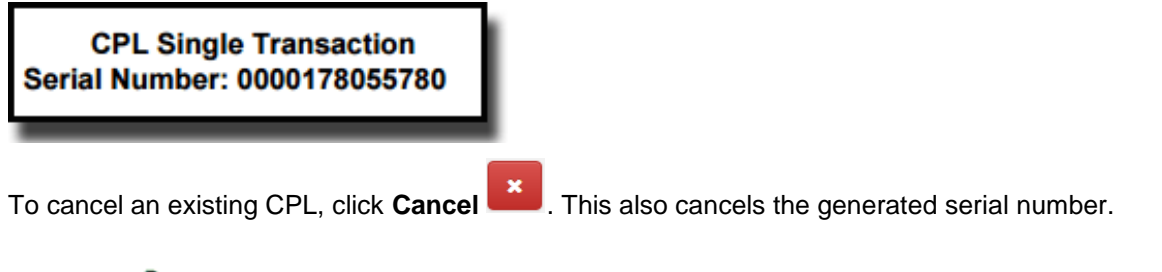

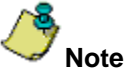

If you need to re-issue a canceled CPL, follow the steps for Creating a new CPL.

# Associating

Once a record has been saved for a Property Address, Lender, Buyer/Borrower Name, Seller Name, Attorney, or Secondary Agent, it is available for "association". Use this feature to copy saved information into a record without rekeying.

To associate a saved record, click the **Associate** icon and choose a record. This is especially useful when creating a jacket after a CPL is generated.

| Associate  | Property          | Sav                 | /e                    | Cancel   |             |         |  |
|------------|-------------------|---------------------|-----------------------|----------|-------------|---------|--|
| File Numbe | r                 | Agency<br>StewartAc | ccess Test Agency Inc | Sta<br>T | State<br>TX |         |  |
| Select     | Property Type     |                     | Address Line 1        |          | Addre       | ess Lir |  |
|            | Agricultural Land | t                   | 1234 Address St.      |          |             | *       |  |
| 4          |                   |                     |                       |          |             | *       |  |

# Searching

After logging in through the portal, the following *Search* window displays. This feature enables you to search for existing files with CPLs that have been created in Stewart Access Portal.

Enter your Search parameters and click **Search**.

| stewart access | File - CPL   | Jacket P     | ost Policy Endorsement | Register Contact - | Help |          | TPSTESTER1@dev.picdev.local |
|----------------|--------------|--------------|------------------------|--------------------|------|----------|-----------------------------|
| Search         |              |              |                        |                    |      |          | ^                           |
| File Number    |              |              | From                   | 2/19/2016          |      |          |                             |
| Agency         | StewartAcces | ss Test Ager | т                      | 3/17/2016          |      |          |                             |
| Buyer/Borrower |              |              | Seller                 |                    |      | Property |                             |
| Search Clea    | r            |              |                        |                    |      |          |                             |

The Search results appear at the bottom of the Search window:

| stew             | art ac                           | cess                           | File - CPL Jacket Post P                                              | olicy Endorsemer | nt R   | egister   | Contact - | Help |                         | TPSTE            | ESTER1@dev.picdev.local<br>Log off |
|------------------|----------------------------------|--------------------------------|-----------------------------------------------------------------------|------------------|--------|-----------|-----------|------|-------------------------|------------------|------------------------------------|
| 5                | Search                           |                                |                                                                       |                  |        |           |           |      |                         |                  | ^                                  |
|                  | File                             | Number                         |                                                                       | Fr               | om     | 2/19/20   | 016       |      |                         |                  |                                    |
|                  | Agency StewartAccess Test Ager • |                                |                                                                       | То               | 3/17/2 | 016       |           |      |                         |                  |                                    |
|                  | Buyer/Borrower                   |                                | Seller                                                                |                  |        |           | Property  |      |                         |                  |                                    |
|                  | Search Clear                     |                                |                                                                       |                  |        |           |           |      |                         |                  |                                    |
|                  |                                  |                                | File Number                                                           | Modified Data    | Buworl | Dorrowor  |           | 0    |                         | Property.        |                                    |
|                  |                                  |                                | File Number                                                           | Modified Date    | Buyen  | Borrower  |           | 2    | eller                   | Property         |                                    |
| De               | etail                            | Product                        | marktestz                                                             | 3/17/2016        | Bob Bi | Bob Buyer |           | S    | am Seller 2204 Milan Ct |                  |                                    |
| De               | etail                            | Product                        | F-K-1                                                                 | 3/17/2016        |        |           |           |      |                         |                  |                                    |
| De               | etail                            | Product                        | D-5                                                                   | 3/17/2016        |        |           |           |      |                         |                  |                                    |
| De               | etail                            | Product                        | 56-Testing-2016                                                       | 3/17/2016        | Lance  | Elston    |           |      |                         | 15121 Stewae St. |                                    |
| De               | etail                            | Product                        | 423525                                                                | 3/17/2016        |        |           |           |      |                         | TEST             |                                    |
| H                | •                                | 1 2                            | 3 4 5 6 7 8 9 10 .                                                    |                  |        |           |           |      |                         |                  | 1 - 5 of 429 items                 |
| © 2016<br>Trader | 6 Stewa<br>narks a               | rt Title Guara<br>re the prope | anty Company. All Rights Reserved.<br>rty of their respective owners. |                  |        |           |           |      |                         |                  |                                    |

#### Selecting the **Detail** or **Product** links displays additional information on the file:

|        |         | File    | Modified Date | Buyer Borrower | Seller | Property          |
|--------|---------|---------|---------------|----------------|--------|-------------------|
| Detail | Product | MAK1001 | 8/6/2015      | John Smith     |        | 2100 Century road |

The Detail link provides a summary view of the Properties, Lenders, Buyer and Sellers for the selected file.

| Search (MAK1001) StewartAccess Test Agency IncJennifer Test agency 🗸 |                   |                |          |       |       |         |         |       |  |
|----------------------------------------------------------------------|-------------------|----------------|----------|-------|-------|---------|---------|-------|--|
| Property 1                                                           |                   |                |          |       |       |         |         | ^     |  |
| +                                                                    |                   |                |          |       |       |         |         |       |  |
| PropertyType                                                         | Address Line 1    | Address Line 2 | City     | State | ZIP   | County  | Country | Lot   |  |
| Multi-Unit Dwelling 2-4 Units                                        | 2100 Century road |                | Paradise | ОН    | 70007 | Ashland | USA     | first |  |
| 4                                                                    |                   |                |          |       |       |         |         |       |  |
| Lender 0                                                             |                   |                |          |       |       |         |         | *     |  |
| Buyer/Borrower                                                       |                   |                |          |       |       |         |         | ^     |  |
| Seller 🕕                                                             |                   |                |          |       |       |         |         | ^     |  |

The **Products** link displays a summary of the created documents for the file selected.

| oodioi              |               |          |                        |               |        |                 |              |                     |     |               |        |
|---------------------|---------------|----------|------------------------|---------------|--------|-----------------|--------------|---------------------|-----|---------------|--------|
| Jacket              | 0 Create Ne   | w Jacket |                        |               |        |                 |              |                     |     |               | ~      |
|                     | Form Type     | Date     | Form                   | Serial Number | Status | Property Line 1 | Ŀ            | ender               |     | Buyer         | :      |
| No items to display |               |          |                        |               |        |                 |              |                     |     |               |        |
| CDL .               | Oraște Ni     |          |                        |               |        |                 |              |                     |     |               |        |
|                     | Create Ne     | WCPL     | _                      |               |        |                 |              |                     |     | -             |        |
|                     | Covered Party | Date     | Form                   | CPL Number    | Status | Property Line 1 | L            | ender.              |     | Buyer         |        |
| )etail              | Lender        | 8/7/2015 | CPL Single Transaction | 177836600     | Issued | 5762 Joe St.    | V            | Wells Fargo Bank, I |     | Show Mone     | у      |
| 4 4                 | 1 🕨 🖻         |          |                        |               |        |                 |              |                     |     | 1 - 1 of 1    | items  |
| Charge              | s 🛈           |          |                        |               |        |                 |              |                     |     |               |        |
| remiun              | n T Premium S | Sub Type | Description            | Serial Number | A      | Actual Premium  | Actual Remit | ttance              | Fee | Calcula       | ated I |
|                     |               |          |                        |               |        |                 |              |                     |     | No itomo to d | ionlo  |

To search for *Details* and *Products* use the **File** menu at the top of the page and then select the option that best describes what you want to see:

| stewart access                                      | File 🕶                            | CPL Jacket Contact <del>-</del>              |       |                    | TPSTESTER3@d   | lev.picdev.local<br>Log off |
|-----------------------------------------------------|-----------------------------------|----------------------------------------------|-------|--------------------|----------------|-----------------------------|
| Search                                              | Product<br>Detail                 |                                              |       |                    |                | ^                           |
| File Numb                                           | ber                               |                                              |       | Agency StewartAcce | ess Test Agenc |                             |
|                                                     |                                   | Jacket 🗹                                     | CPL 🗹 | Charges 🗷          | Search         |                             |
| © 2015 Stewart Title Gua<br>Trademarks are the prop | iranty Compar<br>erty of their re | ny. All Rights Reserved.<br>spective owners. |       |                    |                |                             |

Help

Stewart Access is an intuitive software product that allows you to easily create Policy jackets and report policy information and includes a comprehensive Online Help system. To access Online Help, click **Help** from the main menu.

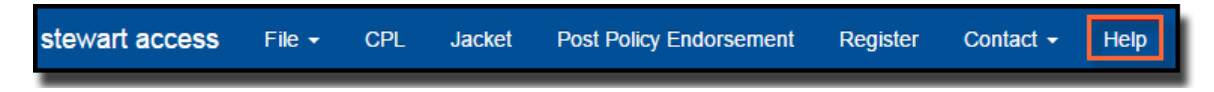

Use Help to select a topic of interest from the Table of Contents displayed in the left navigation pane or perform a keyword search using the **Search** button at the upper left of the screen.

| 🔇 Contents 🧭 Index 😪            | Search Print stewart access                                        | - Search -           |
|---------------------------------|--------------------------------------------------------------------|----------------------|
| 2                               |                                                                    | Home > Jacket Module |
| > Welcome                       |                                                                    |                      |
| Introduction                    | About the Jacket Module                                            |                      |
| File Module                     |                                                                    |                      |
| CPL Module                      | Make the following selection from the Stewart Access menu: Jacket. |                      |
| Jacket Module                   |                                                                    |                      |
| Save/Preview Jacket             | Actions                                                            |                      |
| Delete Jacket                   | Save/Preview Jacket                                                |                      |
| Sisue Jacket                    | Delete Jacket                                                      |                      |
| Revise Jacket                   | <u>Issue Jacket</u>                                                |                      |
| Cancel Jacket                   | Revise Jacket                                                      |                      |
| Property Tab                    | Cancel Jacket                                                      |                      |
| Parties Tab                     |                                                                    |                      |
| C Lender Tab                    | Navigation                                                         |                      |
| Buyer/Borrower Tab              | Introduction                                                       |                      |
| Seller Tab                      |                                                                    |                      |
| Conginal Tab                    |                                                                    |                      |
| C Ledet Delete Teb              |                                                                    |                      |
| CDL Driving Tab                 |                                                                    |                      |
| Special Charge Tab              |                                                                    |                      |
| Additional Charge Tab           |                                                                    |                      |
| Dest Delicy Endersements Medule |                                                                    |                      |
| Post Policy Endorsements woulde |                                                                    |                      |
| Contact                         |                                                                    |                      |
| V Connact                       |                                                                    |                      |
|                                 |                                                                    |                      |
|                                 |                                                                    |                      |
|                                 |                                                                    |                      |

Selecting a topic from **Help** displays additional information and useful step-by-step instructions to walk you through how to complete a task.

| Contents 🖉 Index                | Search rint stewart access                                                                                                    |
|---------------------------------|----------------------------------------------------------------------------------------------------|
| 8                               | Home > Jacket Module > Lender Ta                                                                                                    |
| > Welcome                       |                                                                                                    |
| Introduction                    | Lender Tab                                                                                                    |
| S File Module                   |                                                                                                    |
| CPL Module                      | The Lender (Creditor) set in the Parties tab displays detail for the lender set associated to-or covered by-the jacket.                                                                                                    |
| Jacket Module                   | You can search for a Stewart lender; associate an existing lender from your favorites; provide a new lender (known as a prospect lender); edit optional lender fields for an existing lender form your favorites; provide a new lender (known as a prospect lender); edit optional lender fields for an existing lender form your favorites; provide a new lender (known as a prospect lender); edit optional lender fields for an existing lender form your favorites; provide a new lender (known as a prospect lender); edit optional lender fields for an existing lender form your favorites; provide a new lender (known as a prospect lender); edit optional lender fields for an existing lender form your favorites; provide a new lender (known as a prospect lender); edit optional lender fields for an existing lender form your favorites; provide a new lender (known as a prospect lender); edit optional lender fields for an existing lender form your favorites; provide a new lender (known as a prospect lender); edit optional lender fields for an existing lender form your favorites; provide a new lender (known as a prospect lender); edit optional lender form your favorites; provide a new lender (known as a prospect lender); edit optional lender form your favorites; provide a new lender (known as a prospect lender); edit optional lender form your favorites; provide a new lender (known as a prospect lender); edit optional lender form your favorites; provide a new lender (known as a prospect lender); edit optional lender form your favorites; provide a new lender (known as a prospect lender); edit optional lender form your favorites; provide a new lender (known as a prospect lender); edit optional lender form your favorites; provide a new lender (known as a prospect lender); edit optional lender form your favorites; provide a new lender (known as a prospect lender); edit optional lender form your favorites; provide a new lender (known as a prospect lender); edit optional lender favorites; provide a new lender (known as a prospect lender); edit |
| Delete Jacket                   |                                                                                                    |
| Sisue Jacket                    |                                                                                                    |
| Revise Jacket                   | Lender Search                                                                                                    |
| Cancel Jacket                   | Favorite Search                                                                                                    |
| Property Tab                    | Add Prospect Lender                                                                                                    |
| Parties Tab                     |                                                                                                    |
| C Lender Tab                    | Ose this option to provide a new lender, known as a prospect render.                                                                                                    |
| Buyer/Borrower Tab              | Steps to Complete                                                                                                    |
| Crisical Tab                    | 4. Colorado da constructiva da la del Destructuada da construcción de la destrucción de la dest                                                                                                    |
| Endorsements Tab                | 1. Select the Lender set in the Parties tab in the Jacket module.                                                                                                    |
| Jacket Pricing Tab              | 2. Click * to add a lender to the jacket. The Add Lender screen is displayed.                                                                                                    |
| CPL Pricing Tab                 | 3 Click * to provide a new lender. The Add Lender screen expands and lender fields are displayed                                                                                                    |
| Special Charge Tab              | Once to provide a new render. The Add Lender screen expands and render news are displayed.     A Drawide the Logal Name                                                                                                    |
| Additional Charge Tab           | 4, Floride the Legal Mane.                                                                                                    |
| Post Policy Endorsements Module | 5. (Optional) Provide the Branch.                                                                                                    |
| Register Module                 | 6. Provide the Mailing Address.                                                                                                    |
| S Contact                       | 7. (Optional) Provide the County.                                                                                                    |
|                                 | 8. Provide the City.                                                                                                    |
|                                 | 9. Select a state from the State drop-down.                                                                                                    |
|                                 | 10. Provide the ZIP code.                                                                                                    |
|                                 | 11. (Optional) Provide the Phone.                                                                                                    |
|                                 | 12. (Optional) Provide the Email.                                                                                                    |
|                                 | 13 (Ontional) Provide the Eax                                                                                                    |
|                                 | 14. When finished, click Save. The present lender is displayed in the Lender set in the Parties tab.                                                                                                    |
|                                 | He, when minimed, ends ourse. The prospect fonds is displayed in the Edited Set in the Fundes tab.                                                                                                    |
|                                 | Edit Lender                                                                                                    |
|                                 | Delete Lender                                                                                                    |
|                                 |                                                                                                    |
|                                 | Naviantian                                                                                                    |
|                                 | navigauui                                                                                                    |
|                                 | I Save/Preview Jacket                                                                                                    |
|                                 |                                                                                                    |

## **Contact Us**

Stewart Access provides a **User Voice** forum allowing you to easily communicate valuable feedback to Stewart regarding its software. To access this forum, select **Contact Us** from the top menu. Enter your feedback in the fields.

| stewart access           | File 🗸          | CPL           | Jacket       | Post Policy Endorsement         | Register      | Contact -         | Help                    | TPSTESTER1@dev.picdev.local |
|--------------------------|-----------------|---------------|--------------|---------------------------------|---------------|-------------------|-------------------------|-----------------------------|
|                          |                 |               |              |                                 | Ŭ             | <u> </u>          | i i                     | Log off                     |
|                          |                 |               |              |                                 |               |                   |                         |                             |
| User Voice               |                 |               |              |                                 |               |                   |                         |                             |
|                          |                 |               |              |                                 |               |                   |                         |                             |
|                          | Tellinent       |               | - (-)        |                                 |               |                   | tion of a sector of the |                             |
| voice your opinion!      | reii us wr      | nch teatur    | e(s) you w   | ould like to see by casting a v | ote. You may  | vote up to five   | umes each month.        |                             |
|                          |                 |               |              |                                 |               |                   |                         |                             |
|                          |                 |               |              |                                 |               |                   |                         |                             |
| Don't see a feature      | you'd like      | ? Sugges      | t a new one  | el We'll add the most popular   | feature reque | ests to the votin | g list above.           |                             |
| Cubicat                  |                 |               |              | Description                     |               |                   |                         | Cubmit                      |
| Subject                  |                 |               |              | Description                     |               |                   |                         | Submit                      |
| L                        |                 |               |              |                                 |               |                   |                         |                             |
|                          |                 |               |              |                                 |               |                   |                         |                             |
| © 2016 Stewart Title Gua | ranty Comp      | any. All Rig  | hts Reserved | I.                              |               |                   |                         |                             |
| Trademarks are the prop  | erty of their r | respective of | owners.      |                                 | _             | _                 |                         |                             |

For additional assistance, please contact Stewart Customer Care Center. Contact information is provided from the **Contact** menu.

| stewart access    | File 👻     | CPL       | Jacket    | Post Policy | Endorsement     | Register | Contact 🗸 | Help | TPSTESTER1@dev.picdevlocal |
|-------------------|------------|-----------|-----------|-------------|-----------------|----------|-----------|------|----------------------------|
| Contact Info      | þ          |           |           |             |                 |          |           |      |                            |
| For assistance    | ce, please | contact   | the Stewa | art Custome | er Care Center: |          |           |      |                            |
| <b>\$</b> (877) 8 | 00-3132    |           |           |             |                 |          |           |      |                            |
| Custon            | nerCare@s  | tewart.co | m         |             |                 |          |           |      |                            |